# 7.คู่มือการใช้งาน (จัดการข้อมูลห้องและอุปกรณ์)

โครงการ จ้างออกแบบและพัฒนาระบบสารสนเทศบันทึกการ จองใช้งานห้องและอุปกรณ์ คณะวิทยาศาสตร์ ศรีราชา

จัดทำโดย ห้างหุ้นส่วนจำกัด ออล คอมพิวเตอร์39

| เพิ่มข้้อมูล                               |
|--------------------------------------------|
| <ol> <li>2. เครื่องแก้้ว-ที่เก็บ</li></ol> |
| เพิ่มข้อมูล<br>3. สารเคมี-ที่เก็บ          |
| 3. สารเคมี-ที่เก็บ                         |
|                                            |
| เพิ่มข้อมูล5                               |
| 4. เครื่องมือ <sup>ุ</sup> ฯ-ที่เก็บ6      |
| เพิ่มข้อมูล6                               |

สามารถจัดการข้อมูลห้องและอุปกรณ์ได้ถ้า Login เป็นเจ้าหน้าที่ จะแสดงหน้าให้ดูรายละเอียด ของห้องและอุปกรณ์ หรือ Click **ระบบการจองใช้งานห้องและอุปกรณ์** 

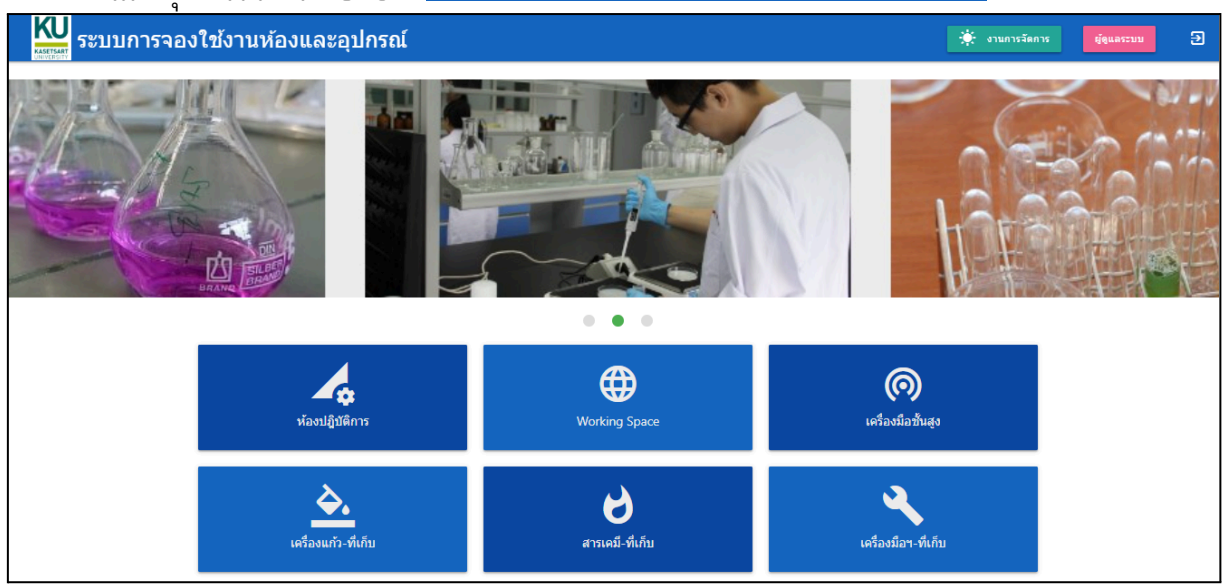

# 1. ห้องปฏิบัติการ

เมื่อ Click ห้องปฏิบัติการ จะแสดงข้อมูลห้องปฏิบัติการที่มี

| ระบบการจองใช้งานห้องและอุปกรณ์ |                                           |                                         | . งานการจัดการ | ผู้ดูแลระบบ | Ð |
|--------------------------------|-------------------------------------------|-----------------------------------------|----------------|-------------|---|
| ห้องปฏิบัติการ 😁 👞 เพิ่มข้อมู  | <b>เ</b> ล                                |                                         | ۵ (            |             |   |
| 1 প্রুল                        | เยละเอียด +เพื่อแก้ไข                     | ศันหา<br>ศัมหา                          | ٩              |             |   |
|                                |                                           |                                         |                |             |   |
| LABA<br>อาคาร153<br>เคมี       | LAB B<br>อาคาร26 7<br>วิทยาการตอมพิวเตอร์ | LAB C<br>อาคาร15 3<br>เทคโนโลยีสารสนเทศ |                |             |   |

### เพิ่มข้อมูล

จะมีหน้าให้ระบุข้อมูล

| <b>KU</b><br>ระบบการจอง | ใช้งานห้องและอุปกรถ                         | í                       | 🔆 งานการจัดการ ผู้ดูแลระบบ 🎅 |
|-------------------------|---------------------------------------------|-------------------------|------------------------------|
|                         | -                                           |                         | 0                            |
|                         | เพิ่มห้องปฏิบัติการ 🕑                       |                         |                              |
|                         | หมายเลข<br>LAB05                            | ಕೆಂ<br>Lab Test Systerm |                              |
|                         | อาคาร15 ← 5<br>าณณรีตด<br>ใช้เพื่อทดสอบระบบ | เคมี -                  |                              |

| <b>ระบบการจอ</b> ง | งใช้งานห้องและอุปกระ                                                                          | น์                                      |        | 🔅 งานการจัดการ 🦉ชุม | ເລາະນນ 🕣 |
|--------------------|-----------------------------------------------------------------------------------------------|-----------------------------------------|--------|---------------------|----------|
|                    | LAB05-Lab Test Sy                                                                             | vsterm                                  |        | 0                   |          |
|                    | แก้ไขข้อมูลห้องปฏิบัติการ<br>พราธสะ<br>LRBO5<br>อาคาร15 ← 5<br>ราธสารีอง<br>ไข้เพื่อหลสอบระบบ | ร 💙<br>Sa<br>Lab Test Systerm<br>เคมี 🗸 | μ2<br> | 8                   |          |

สามารถบันทึกรูปภาพ Click 🙍 เมื่อใช้ผ่าน Webcam และ 🔊 ผ่านการ Upload

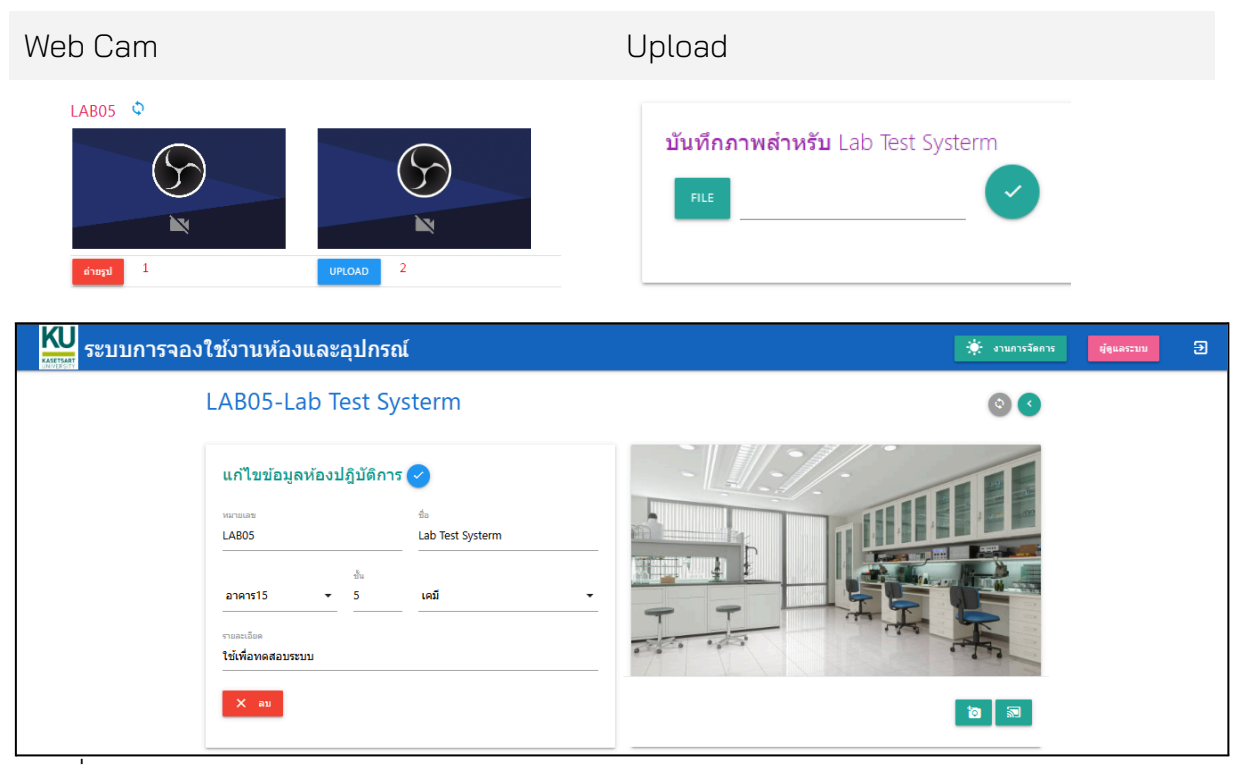

### ห้องที่บันทึกจะแสดงออกมา

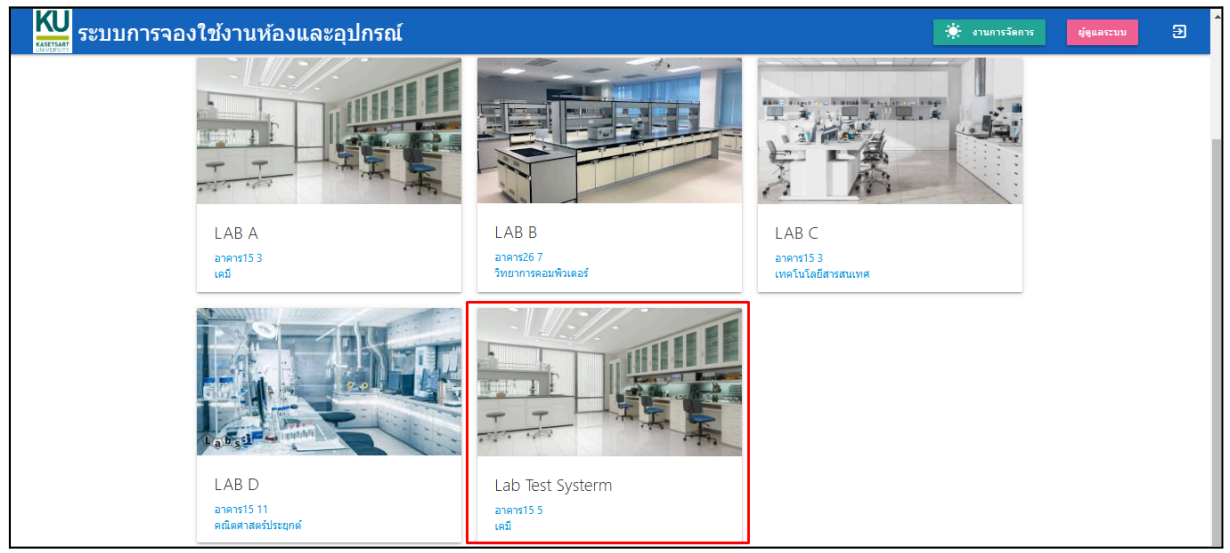

# **2. เครื่องแก้ว-ที่เก็บ** เมื่อ Click เครื่องแก้ว-ที่เก็บ จะแสดงข้อมูลเครื่องแก้วที่มี

| <b>NU</b><br>ระบบการจองใช        | ช้งานห้องและอุ                              | ปกรณ์                               |                   |                             | 🔅 งานการจัดการ | ຜູ້ສູແລຈະນນ | 9 |
|----------------------------------|---------------------------------------------|-------------------------------------|-------------------|-----------------------------|----------------|-------------|---|
| 1                                | E.เครื่องแก้ว 🧲                             | 🗲 เพิ่ม                             |                   |                             | ٩              |             |   |
|                                  | 1                                           |                                     |                   | ค้นหา<br><sub>ค้นหา</sub> ∮ | ٩              |             |   |
|                                  | ดูรา<br>รนัส                                | ยละเอียดเพื่อแก้ไข<br>ช่อ           | รายละเอียด        |                             | ยอดรวม         |             |   |
| 1                                | GW002                                       | Glassware2                          | เครื่องแก้วทดสอบ2 |                             | 200.0          |             |   |
| 2                                | GW001                                       | Glassware1                          | เครื่องแก้วทดสอบ1 |                             | 31.0           |             |   |
| ไมข้อมูล<br>สาระจะรักษ์          | v                                           |                                     |                   |                             |                |             |   |
| เมหนาเหระบุข<br>KU ระบบกรรวมใช   | ายมูล<br>ช่วามร้องและอ                      | ปกรณ์                               |                   |                             | 🔆 งานการวัดการ | ม้อแอระบบ   | 5 |
| ANALISAN<br>ANALISAN<br>ANALISAN | บงานทยงและยุ                                | U1136U                              |                   | 0.0                         |                | ddmurnn     |   |
|                                  | เพิ่มเครือ                                  | งแก้ว 🗸                             | จำนวนจะแสดงตามกา  | ารข้ายอุปกรณ์               |                |             |   |
|                                  | GW009                                       | เครื่องแก้วทดสอบ                    | สำนวน             |                             |                |             |   |
|                                  | ປຈະເຄາແຄຈີ່ລະແກ້ງ<br>ເ <b>ດຣີ່ອະແກ້ງປຣະ</b> | รายละเอียด<br>นภท1 ▼ สำหรับการทดสอบ | ມຮະນາ             |                             |                |             |   |
| ං ස                              |                                             | . 😓 ຊ່ຽນ                            |                   | 3                           |                |             |   |
| ามารถบันทึกรูง                   | ปภาพ Clic                                   | k 😐 เมื่อไช้ผ่                      | าน Webcam และ     | ะ 🔜 ผ่านการ                 | Upload         |             |   |
| Nah Cam                          |                                             |                                     | line              |                             |                |             |   |
| veb Cam                          |                                             |                                     | Upload            |                             |                |             |   |
| GW009 🌣                          |                                             |                                     |                   | w dower we do wu            |                |             |   |
|                                  |                                             | $\square$                           | 11111111          | พดาหวบ เครองแ               | กวทดลอบ        |             |   |
|                                  |                                             |                                     | FILE G            | W009.jpg                    |                |             |   |
|                                  |                                             | 2                                   |                   |                             |                |             |   |
| ถ่ายรูป 🔟                        |                                             |                                     | _                 |                             |                |             |   |
| ามีการบันทึกเค                   | จลือนย้ายเ                                  | จรื่องแก้วแล้วจ                     | ะมีข้อมูลแสดง     |                             |                |             |   |
| KU<br>ระบบการจองใช               | ช้งานห้องและอุ:                             | ปกรณ์                               |                   |                             | 🔆 งานการจัดการ | ผู้ดูแลระบบ | € |
|                                  | ារ័ដ<br>GW009                               | <sub>ชื่อ</sub><br>เครื่องแก้วทดสอบ | *ำนวน<br>50.0     | 5 9                         |                |             |   |
|                                  | ประเภทเครื่องแก้ว<br>เครื่องแก้วาประ        | รายละเอียด<br>เภท1 ▼ สำหรับการหดสวบ | 5700              | 800                         |                |             |   |
|                                  |                                             |                                     |                   | - 600 1000<br>ml            |                |             |   |
|                                  |                                             |                                     |                   | 200                         |                |             |   |
|                                  |                                             |                                     |                   |                             |                |             |   |
|                                  | X ал                                        |                                     |                   | <b>to</b>                   |                |             |   |
|                                  |                                             |                                     |                   |                             |                |             |   |
|                                  | สถาบที่เก็                                  | บ                                   |                   |                             |                |             |   |
|                                  | รหัส                                        | - ชื่อ                              |                   | สำนวน                       |                |             |   |
|                                  | STR03                                       | ที่เก็บ3 (อาคาร15/6 เคมี)           |                   | 30.0                        | ]              |             |   |
|                                  | STR01                                       | ที่เก็บ1 (อาคาร26/5 วิทยาการคอมพิว  | เตอร์]            | 20.0                        | J              |             | + |

# 3. สารเคมี-ที่เก็บ

เมื่อ Click สารเคมี-ที่เก็บ จะแสดงข้อมูลสารเคมีที่มี

| KU<br>ระบบการจอง   | งใช้ง | งานห้องและอุปก | รณ์       |            |       |            | 🔅 งานการจัดการ เมื่อเ | เลระบบ | Э |
|--------------------|-------|----------------|-----------|------------|-------|------------|-----------------------|--------|---|
| 1F.สารเคมี 🗨 เพิ่ม |       |                |           |            |       |            | ۵ (۵                  |        |   |
|                    | 1     |                |           |            | ด้นหา | ค้นหา<br>🖊 | <b>Q</b>              |        |   |
|                    |       | รหัส           | นื้อ      | รายละเอียด |       |            | ยอดรวม                |        |   |
|                    | 1     | CM003          | Chemical3 | สารเคมี3   |       |            | 100.00000             |        |   |
|                    | 2     | CM002          | Chemical2 | สารเคมี2   |       |            | 0.00000               |        |   |

| 2 CM002                                                  | 2 Chemical2                                      | 61                                                   | 131412                                     | 0.00000                      |
|----------------------------------------------------------|--------------------------------------------------|------------------------------------------------------|--------------------------------------------|------------------------------|
| <b>เพิ่มข้อมูล</b><br>จะมีหน้าให้ระบุข้อมูล              |                                                  |                                                      |                                            |                              |
| <ul> <li>สารเคมีจะต้อ</li> <li>ถ้าสารเคมี เป็</li> </ul> | งระบุหน่วยนั้<br>นสารอันตราย                     | ่ เด้วย และคว<br>เจะต้องระบุ แ                       | รจะเป็นหน่วยที่ใช้สำ<br>เละบันทึกคำเตือนด้ | าหรับการเบิกขอใช้<br>วย      |
| ระบบการจองใช้งานห้                                       | ้องและอุปกรณ์                                    |                                                      |                                            | 🔅 งานการจัดการ ผู้ดูนตระบบ 🍠 |
|                                                          | เพิ่มสารเคมี 🥑<br>ณัส 💩<br>CM009 สารเคมีทดสอบ    | สำนวน                                                | จำนวนจะเกิดจากการเคลื่อนย้าย               | 06                           |
|                                                          | ประเภทสารเคมี<br>สารเคมีประเภทที่3 ←<br>หน่วยนับ | รายละเอียด<br>สำหรับการทดสอบระบบ<br>ระบาหน่วยเดารถไป | มหน่วยสำหลับการปีก                         |                              |
|                                                          | CC. •<br>•<br>สารอันตราย                         | คำเอ็จะ<br>ห้ามผสมกับน้ำ ท้ามเทลงแหล่งน้ำ            | ส่วนระบุสารเคมีอันตราย                     |                              |

สามารถบันทึกรูปภาพ Click 🙋 เมื่อใช้ผ่าน Webcam และ 🔝 ผ่านการ Upload

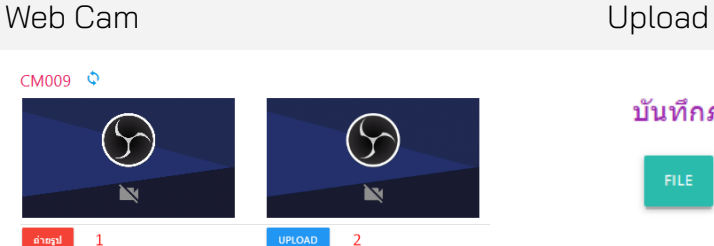

### บันทึกภาพสำหรับ สารเคมีทดสอบ

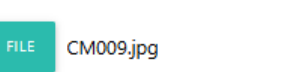

| ( ~ |  |
|-----|--|
|     |  |

### ถ้ามีการบันทึกเคลื่อนย้ายสารเคมีแล้วจะมีข้อมูลแสดง

| 🔣 ระบบการจองใช้งานห้องและเ | อุปกรณ์                                      | 🔅 งานการจัดการ ผู้ผูนสระบบ 🧿 |
|----------------------------|----------------------------------------------|------------------------------|
| CM009                      | สารเคมีทดสอบ 30200.0                         | 4                            |
| ประเภทศารคณี<br>สารเคมีประ | รามละเอ็ดล<br>มาหที่3 ▼ สำหรับการทดสอบระบบ   |                              |
| พน่วยนับ<br>CC.            | <u> </u>                                     |                              |
| 🗹 การสับ                   | ศามัลน<br>คราย ทำแหลมกับน้ำ ท้ามเพลงแหล่งน้ำ |                              |
| X au                       | I                                            | <b>10</b>                    |
| สถานที่                    | ก็บ                                          |                              |
| รหัส                       | นื่อ                                         | สำนวน                        |
| STR03                      | ที่เก็บ3 [อาคาร15/6 เคมี]                    | 30,000.00000                 |
| STR01                      | ที่เก็บ1 [อาคาร26/5 วิทยาการคอมพิวเตอร์]     | 200.00000                    |

# 4. เครื่องมือฯ-ที่เก็บ

เมื่อ Clickเครื่องมือฯ-ที่เก็บ จะแสดงข้อมูลเครื่องมือฯที่มี

| KU<br>ระบบการจล                             | องใช้ง | านห้อง | และอุ | ุปกรณ์    | -            |       | 🔅 งานการจัดการ | ຜູ້ສູແລຮະນນ | Ð |
|---------------------------------------------|--------|--------|-------|-----------|--------------|-------|----------------|-------------|---|
| 1G.เครื่องมือวิทยาศาสตร์ 🗨 <sup>เพิ่ม</sup> |        |        |       |           |              | ศัมหา | 00             |             |   |
|                                             | 1      |        |       |           |              | ดันหา | ٩              |             |   |
|                                             |        |        | ୬୨    | ายละเอียด |              |       |                |             |   |
|                                             |        | 5114   |       | 700       | 5 18421889   |       | 898210         |             |   |
|                                             | 1      | TL003  |       | Tools3    | เครื่องมือฯ3 |       | 0.0            |             |   |
|                                             | 2      | TL002  |       | Tools2    | เครื่องมือฯ2 |       | 0.0            |             |   |
| - <b>2</b>                                  |        |        |       |           |              |       |                |             |   |

# **เพิ่มข้อมูล** จะมีหน้าให้ระบข้อมล

| ระบบการจองใช้งาน | ห้องและอุปกรณ์                                          | 🄅 งานการจัดการ สู่ดูแลระบบ 🍠 |
|------------------|---------------------------------------------------------|------------------------------|
|                  | เพิ่มเครื่องมือวิทยาศาสตร์ 🥪                            | 0                            |
|                  | ณัส ขึ่₀<br>TL009 เ <b>เรื่องมีดทดสอบ</b> จำนวน         |                              |
|                  | ประเทศต้องมือ<br>เครื่องมือประเททที่2 ▼ สำหรับทดสอบระบบ |                              |

สามารถบันทึกรูปภาพ Click 🙋 เมื่อใช้ผ่าน Webcam และ 🔎 ผ่านการ Upload

Web Cam

Upload

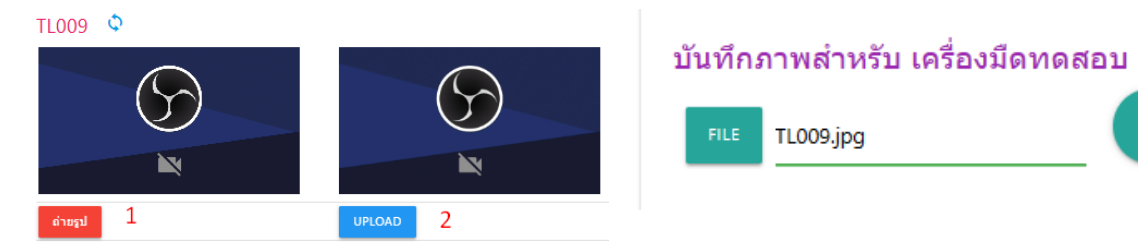

### ถ้ามีการบันทึกเคลื่อนย้ายเครื่องมือแล้วจะมีข้อมูลแสดง

| 🔛 ระบบการจองใช้งานห้อง                                                                            | ນແລະວຸປກ                       | รณ์                                                                  |              |       | 🔅 งานการจัดการ | ຜູ້ທູແລະະນນ | € |
|---------------------------------------------------------------------------------------------------|--------------------------------|----------------------------------------------------------------------|--------------|-------|----------------|-------------|---|
| u                                                                                                 | แก้ข้อมูลเครื่                 | องมือวิทยาศาสตร์ 🔗                                                   |              | 0     |                |             |   |
| اہ<br>٦<br>1<br>1<br>1<br>1<br>1<br>1<br>1<br>1<br>1<br>1<br>1<br>1<br>1<br>1<br>1<br>1<br>1<br>1 | งโล :                          | อ้อ<br>เครื่องมีคทดสอบ<br>รายสะอือล<br>2 • สำหรับทคสอบระบบ           | 4manu<br>6.0 |       |                |             |   |
| ត                                                                                                 | งถานที่เก็บ<br><sub>จนัส</sub> | นื่อ                                                                 |              | สำนวน |                |             |   |
| S<br>                                                                                             | STRO3                          | ที่เก็บ3 [อาคาร15/6 เคมี]<br>ที่เก็บ1 [อาคาร26/5 วิทยาการคอมพิวเตอร์ | 1            | 4.0   |                | +           |   |